## Comment s'inscrire aux concours sur le site de la CAB?

Cette semaine, un nouveau mode d'inscription pour les concours de tir à l'arc a été mis en place directement sur le site de la CAB Mulhouse.

> Aller sur le site de la CAB Mulhouse - <u>www.cabmulhouse.com</u> -Puis dans la rubrique - Concours - et enfin - Inscription -Vous arrivez directement sur cette page.

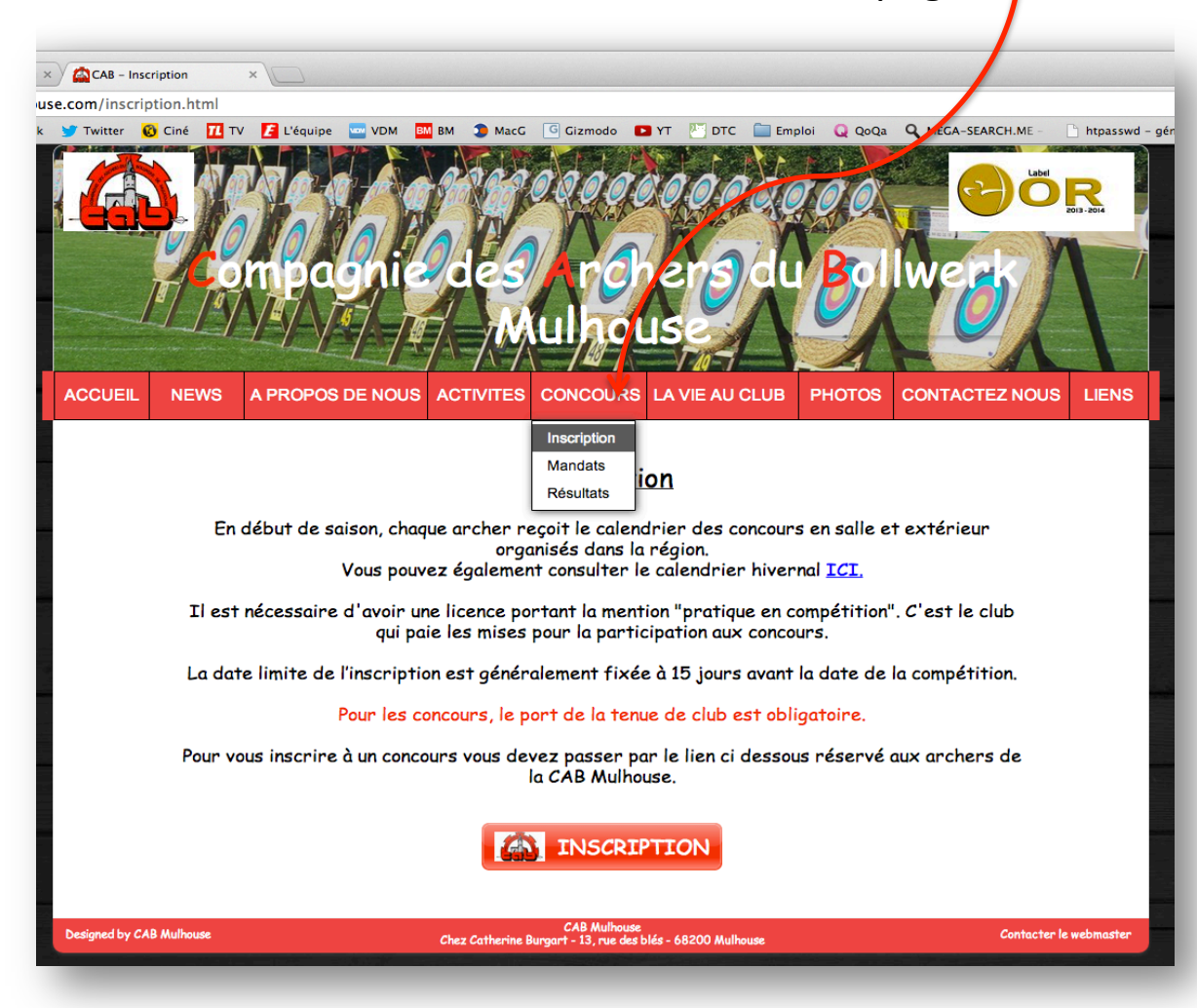

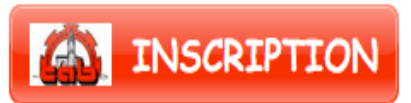

Cet espace est réservé aux archers de la CAB uniquement. Vous verrez donc une fenêtre d'authentification apparaître.

Pour vous identifier, il vous suffit de rentrer en identifiant votre nom en MAJUSCULE comme ici « CHARON ». Le mot de passe sera VOTRE NUMERO DE LICENCE (par exemple : 123456A). Puis vous validez.

| Aut                                                                                                    | Authentification requise |          |                |    |
|----------------------------------------------------------------------------------------------------|--------------------------|----------|----------------|----|
| Le serveur http://www.cabmulhouse.com:80 requiert un nom<br>d'utilisateur et un mot de passe. Message du serveur :<br>Authentification Archer de la CAB. |                          |          |                |    |
| Nom d'utilisateur :                                                                                                    |                          | CHARON   |                |    |
| Mot de passe :                                                                                                    |                          | •••••    |                | ]  |
|                                                                                                    |                          | Annuler  | Se connecter   |    |
| NOUS                                                                                                    | ACTIVITES                | CONCOURS | LA VIE AU CLUB | PI |

## Vous êtes maintenant dans la page des inscriptions

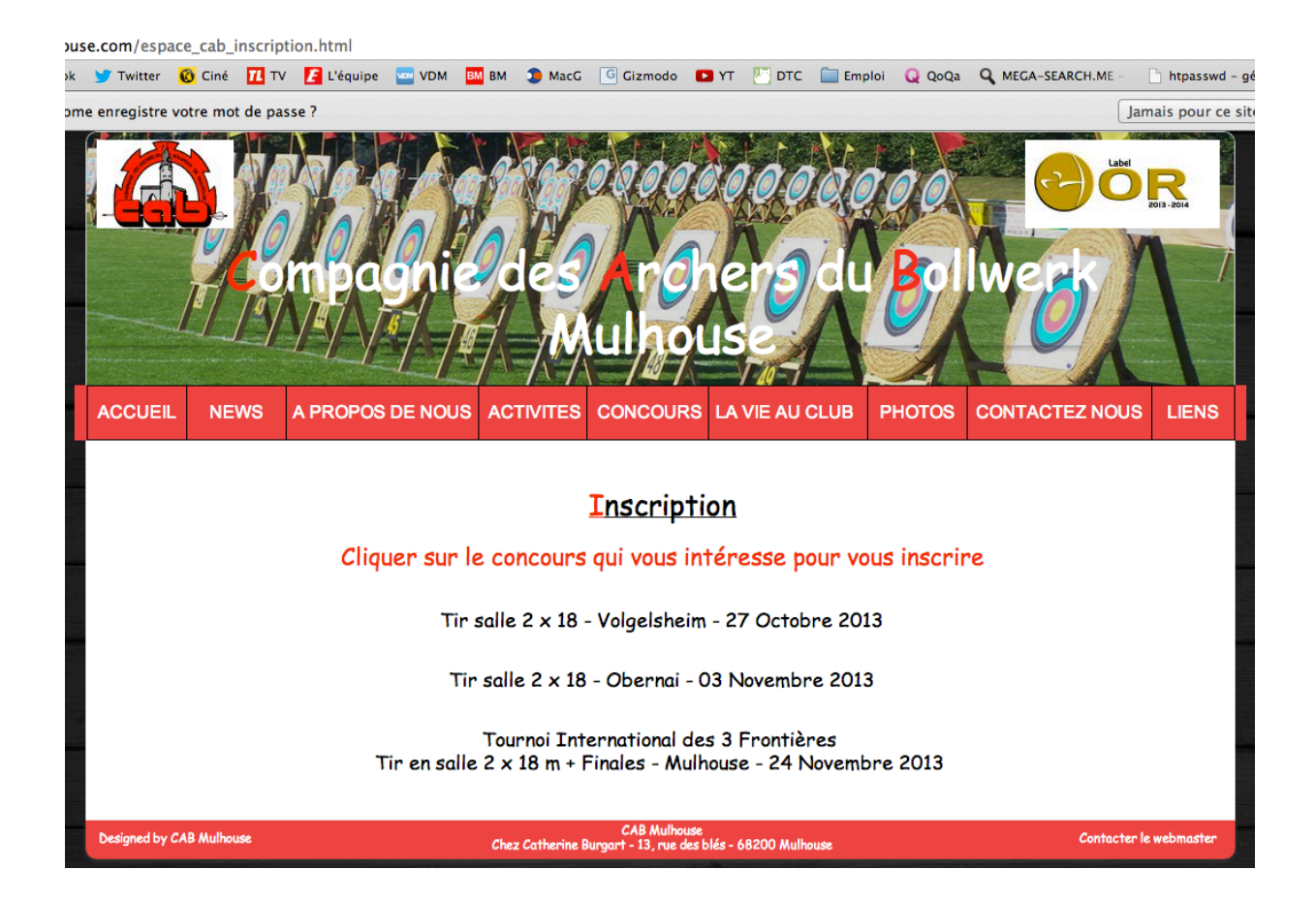

Il vous suffit de cliquer sur le concours qui vous intéresse pour vous inscrire

## Pour valider votre inscription, indiquez :

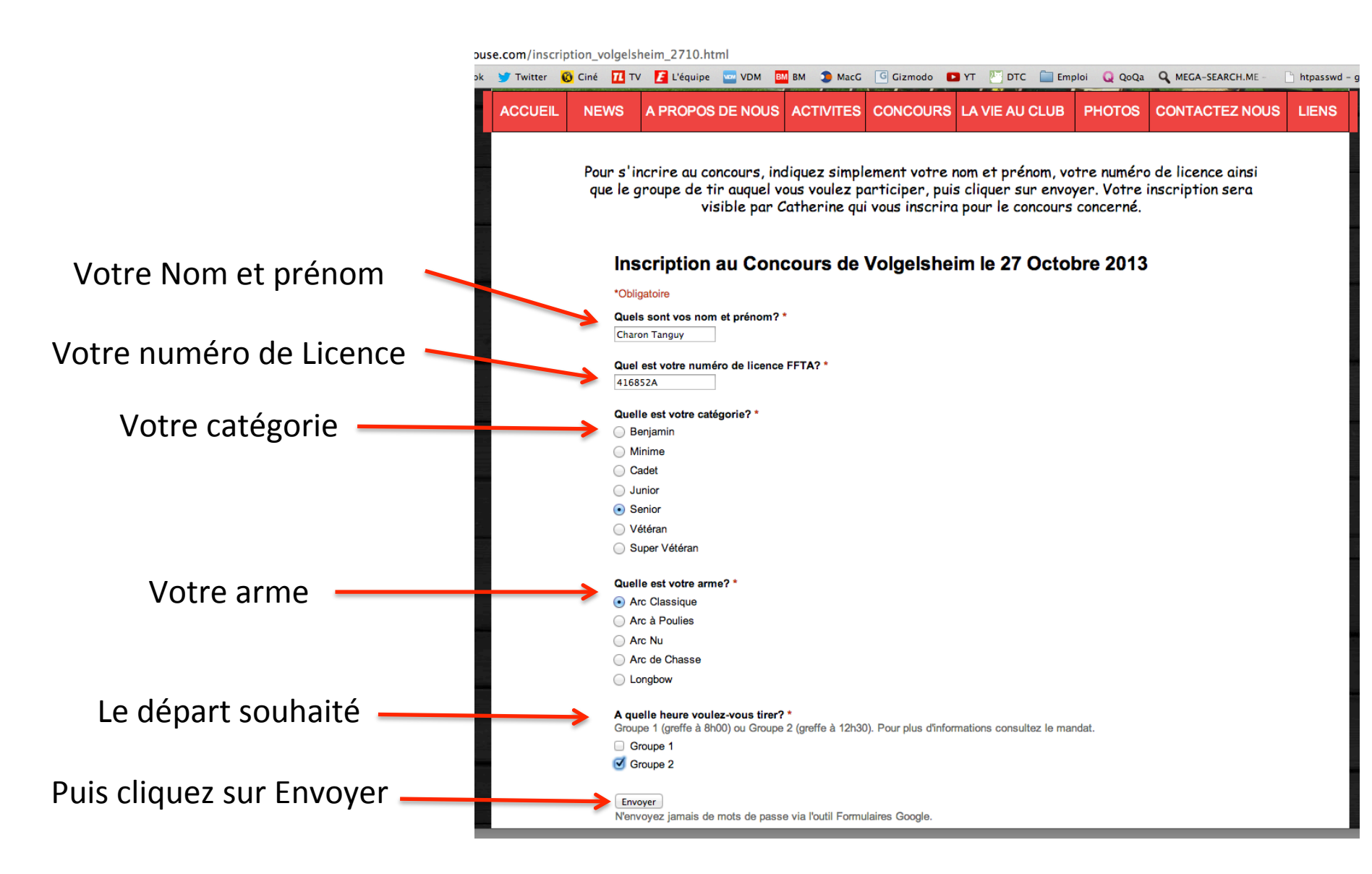

## C'est la Fin vous êtes inscrit

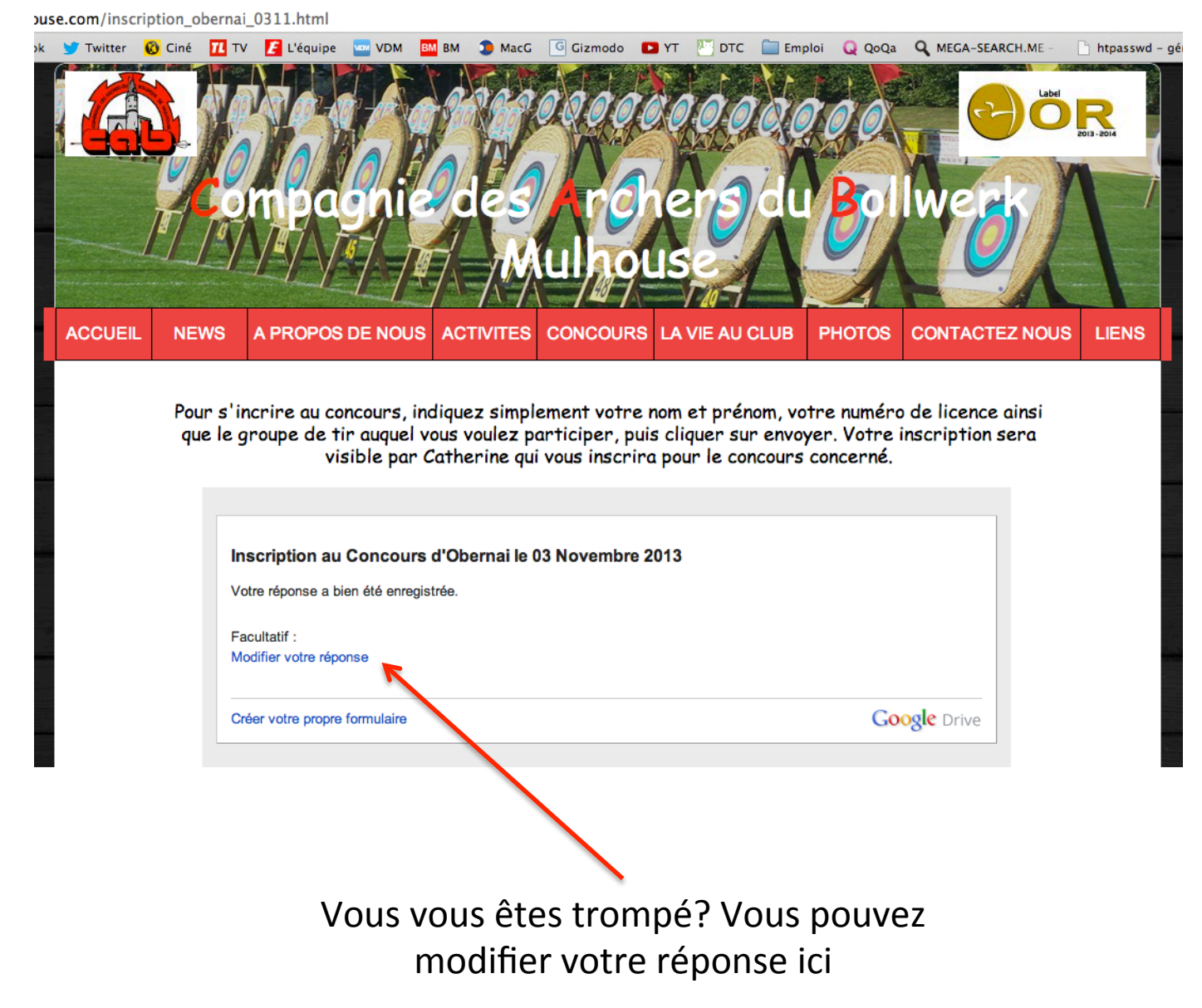